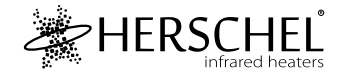

# Herschel Four Scene Control

# Instructions

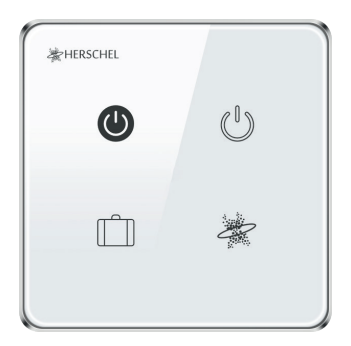

Please read these instructions thoroughly before using.

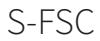

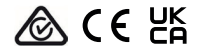

### Specifications

Input voltage: AC 100-240V 50/60Hz Wiring: Live + Neutral. Appliance is Class II and does not require earthing Wireless: 2.4GHz Wireless power consumption: < 0.3 W Maximum operating humidity: <80% Operating temperature range: 0-40 °C Housing material: PC flame-retardant plastic Size: 86 x 86 x 33mm 2 year warranty

# Compliance

Hereby, Herschel Infrared Ltd declares that the radio equipment type S-FSC Four Screen Control is in compliance with Directive 2014/53/EU. The full text of the EU declaration of conformity is available at the following internet address: https://bit.ly/45KHgut.

# Wiring

# Safety:

For indoor use only. This product must be installed by a competent person in accordance with EU and national regulations.

Always isolate the AC mains supply before installing or working on any components that require 230V AC 50 Hz mains.

This appliance is rated IPX0 and must be installed outside of the splash zones in bathrooms.

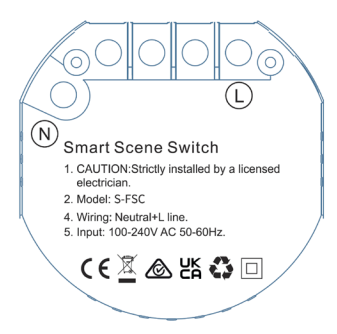

#### Installation

Choose a suitable location for your controller, within range of a 2.4Ghz Wi-Fi network.

A single gang pattress box 46mm deep is required for mounting, and mounting holes are 60mm apart.

#### Download the Smart Life App

Scan the QR code below to download the Smart Life App from the App Store or Google Play.

Alternatively, search "Smart Life" on Google Play or the App Store & look for this icon and download the app.

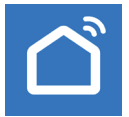

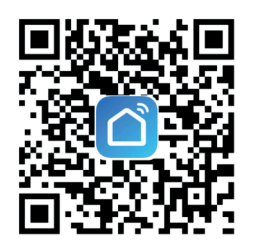

## **Register with Smart Life**

Run Smart Life on your phone or tablet.

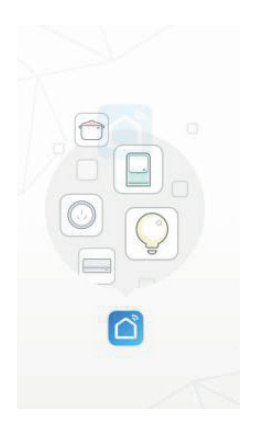

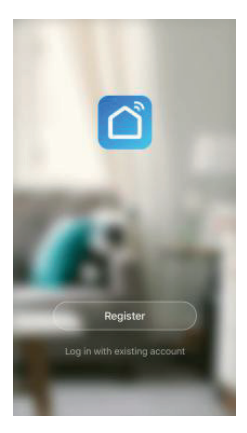

Register and log in

## Pairing the Four Scene Control

Ensure you are on a 2.4GHz WiFi network, otherwise pairing will not succeed.

- 1. With the Smart Life App open, click the '+' sign in the top right corner to add a device, enter the 'Electrical' column, and tap 'Scenario Switch (WiFi)'.
- 2. Enter WiFi details of a 2.4GHz WiFi network.
- 3. Once you are connected to a WiFi network, press and hold any button on the Four Scene Control for about 8 seconds, until the device indicator flashes.
- 4. Click 'Confirm the indicator flashes quickly', and wait for the Control to be successfully added.

The Four Scene Control will now be added to your Smart Life devices.

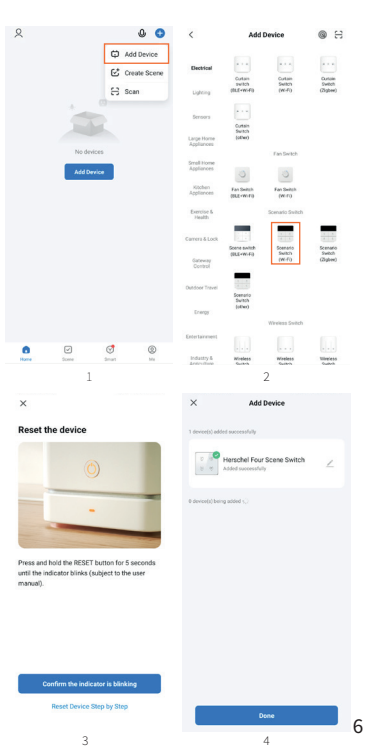

#### Setting Up Scenes

The Four Scene Control operates other Herschel Controls and devices via Scenes.

Use the QR code on the right to access these Scenes:

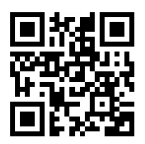

Herschel has created a video of sample Scenes setup, to allow you to get the best possible energy saving out of your heating using Herschel Heaters & Thermostats, the Four Scene Control and Smart Life.

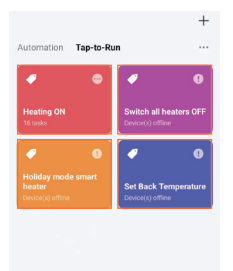

The Four Scene Control can be used with any four Tap-to-Run Scenes through SmartLife, however, for this example, we have set the Scenes to match the display of the device (On, Off, Holiday Mode, Custom).

Recommend

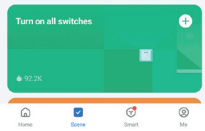

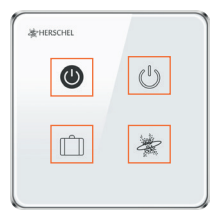

#### Assigning Scenes to the Control

The default display on Smart Life will be 'Scene 1', 'Scene 2', 'Scene 3', and 'Scene 4'. (Image 1).

To assign a Tap-to-Run Scene, tap and hold on a button you would like to assign. Then tap 'Add a new scene' and select the desired Tap-to-Run Scene you would like this button to activate. You can also change the icons of the buttons from this menu. (Image 2).

The Scene will now be assigned to that button on the device. This Scene can now be activated by tapping the button on both the Four Scene Control unit and on the Smart Life app on your phone or tablet. (Image 3).

| ← Herschel Four Scene Switch 🤟 |         |  | 1          | ÷             | Herschel Four Scene Switch | Done | ÷      | Herschel Fou | Scene Switch |
|--------------------------------|---------|--|------------|---------------|----------------------------|------|--------|--------------|--------------|
|                                |         |  | d icon (3) |               |                            |      |        |              |              |
|                                |         |  |            | Scene         | icon                       |      |        |              |              |
|                                |         |  |            | Add a         | new scene                  | >    |        |              |              |
|                                |         |  |            | Holid         | av mode Heating ON         |      |        |              |              |
|                                |         |  |            | smar          | theater                    | 1000 |        |              |              |
|                                |         |  |            | 100           |                            |      |        | Œ            |              |
|                                | Scene 1 |  |            | Set B         | ack Switch all             |      |        |              |              |
|                                |         |  |            | Temp          | heaters OFF                |      |        | Å            |              |
|                                |         |  |            |               |                            |      | Holida |              |              |
|                                |         |  |            | to be<br>mode | in ON                      |      |        |              |              |
|                                |         |  |            | 3             | and a second second        |      |        |              |              |